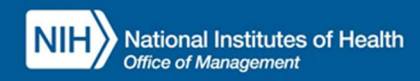

# INTEGRATED TIME AND ATTENDANCE SYSTEM (ITAS):

# LAO SETS REMOTE ELIGIBILITY FOR A USER

Role: Leave Approving Official

### **LOGGING IN**

To log into the Integrated Time and Attendance system (ITAS) go to <u>https://itas.nih.gov</u>. Click the login button, use your PIV card and pin. If you are exempt from using your PIV card, click the non-PIV login page link. Once logged into ITAS, select the **Approving Official** role.

### **SETTING REMOTE FOR A USER**

As an LAO, a user can be designated as a 'Remote' employee via the 'Manage Telework' module.

#### MANAGE TELEWORK

- I. Ensure 'Approving Official' role is active.
- 2. Click 'Manage Telework'.
- 3. For an employee, click 'Telework Details' button.
- 4. Enter 'Start Date' and 'Expiration Date'.
- 5. From 'Status' dropdown, select 'Eligible for Remote', see "Figure 1".
- 6. Click OK button.
- 7. Click OK on confirmation page.
- 8. In 'Manage Telework' screen, visually verify that the user is now showing a status of 'Eligible for Remote', the type will also show 'Remote', see "Figure 2".

| Approving Official<br>Hopper, Grace M.                                                                                                 | NIH) ITAS Integrated Time and Attendance System                                                                                                    | 4 A |  |  |  |  |
|----------------------------------------------------------------------------------------------------|----------------------------------------------------------------------------------------------------|-----|--|--|--|--|
| <ul> <li>Approve Leave</li> <li>Approve Timecards</li> <li>Approve for</li> <li>Approve Tours</li> <li>Designate Alternates</li> </ul> | Employee: Alken, Howard H                                                                                                    |     |  |  |  |  |
|                                                                                                    | Manage Telework/Remote Details                                                                                                    |     |  |  |  |  |
| <ul> <li>Manage Telework</li> <li>Approve Telework</li> <li>Approve Telework Tour</li> </ul>                                           | Current Slatus: Eligible for Ad hoc Telework                                                                                                    |     |  |  |  |  |
| <ul> <li>Reports</li> <li>ITAS Messages</li> </ul>                                                                                     | Start Date         01/07/2024         Expiration Date         12/14/2024                                                                                                    |     |  |  |  |  |
| Change Role:<br>> Employee<br>> Timekeeper<br>> Admin Officer<br>> ITAS Administration<br>> About ITAS<br>> Help<br>> Close            | Type: Ad hoc                                                                                                    |     |  |  |  |  |
|                                                                                                    | Status Eligible for Ad hoc Telework  Select Status                                                                                                    |     |  |  |  |  |
|                                                                                                    | Termination Eligible for Regular Telework Eligible for Ad hoc Telework Eligible for Ad hoc Telework Eligible for Ad hoc Telework Const Eligible for Ad hoc Telework Const Eligible Eased on Tenere Eligible Eased on Conduct Telework Eligible Eased on Conduct Ineligible Eased on Conduct Ineligible Eased on Conduct, Dutes, and Performance                                                                                                    |     |  |  |  |  |
|                                                                                                    | Bigble for Remote      Beguired fields are marked with an asterisk (*).      The Expiration Date is automatically calculated to be 1 year after the Start Date.      The Expiration Date is automatically calculated to be 1 year after the Start Date.      An email notification will be sent to the LAO and Employee 30 days prior to the Expiration Date.      A remination Reason must be selected when the Termination Date is populated.      Type over or change the selection of any field.      Click the Reset Ution to walldate and save the entered information.      Fields in error are marked with an exclamation mark (t). The error message at the top of the screen refers to the first field in error. |     |  |  |  |  |

Figure 1: Manage Telework/Remote Details screen shows Dropdown for 'Eligible for Remote'

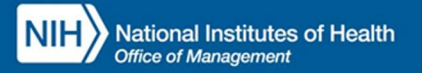

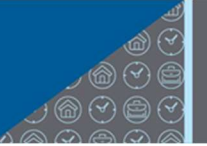

| Approving Official                                                                                                    |                        | Time and Attendance   | Custom                                   |                    |            |                 | a the            |  |  |
|----------------------------------------------------------------------------------------------------|------------------------|-----------------------|------------------------------------------|--------------------|------------|-----------------|------------------|--|--|
| Hopper, Grace M.                                                                                                    |                        | a Time and Attendance | System                                   |                    |            |                 | 18-              |  |  |
| <ul> <li>Approve Leave</li> <li>Approve Timecards</li> <li>Approve for</li> <li>Approve Tours</li> <li>Designate Alternates</li> <li>Manage Telework</li> <li>Approve Telework</li> </ul> | Manage Telework/Remote |                       |                                          |                    |            |                 |                  |  |  |
|                                                                                                    | Employee               | Telework Details      | Status                                   | Туре               | Start Date | Expiration Date | Termination Date |  |  |
|                                                                                                    | Aaberg, Amanda A       | Telework Details      | Eligible for Regular Telework            | Regular            | 01/18/2024 | 12/14/2024      | N/A              |  |  |
|                                                                                                    | Abassi, Andrea         | Telework Details      | Eligible for Ad hoc Telework             | Ad hoc             | 01/02/2024 | 12/14/2024      | N/A              |  |  |
| Approve Telework Tour                                                                                                    | Abington, Tiffany      | Telework Details      | Eligible for Ad hoc Telework             | Ad hoc             | 01/31/2024 | 12/24/2024      | <u>N/A</u>       |  |  |
| Reports     ITAS Messages     Change Role:     Employee     Timekoenes                                                                                                    | Abrishami, Claire      | Telework Details      | Eligible for Ad hoc and Regular Telework | Ad hoc and Regular | 01/08/2024 | 12/29/2024      | N/A              |  |  |
|                                                                                                    | Acosta, Tonya          | Telework Details      | Eligible for Ad hoc and Regular Telework | Ad hoc and Regular | 01/29/2024 | 12/12/2024      | N/A              |  |  |
|                                                                                                    | Ahmad, Efi             | Telework Details      | Undetermined                             | N/A                | N/A        | N/A             | N/A              |  |  |
| Admin Officer                                                                                                    | Ahn, Lynn              | Telework Details      | Eligible for Regular Telework            | Regular            | 01/21/2024 | 12/10/2024      | N/A              |  |  |
| ITAS Administration                                                                                                    | Aiken, Howard H        | Telework Details      | Eligible for Remote                      | Remote             | 01/07/2024 | 12/14/2024      | N/A              |  |  |
| About ITAS<br>Help                                                                                                    | Akespeare, William     | Telework Details      | Eligible for Ad hoc Telework             | Ad hoc             | 01/11/2024 | 12/02/2024      | N/A              |  |  |
| • Close                                                                                                    | Akiyama, Ann           | Telework Details      | Eligible for Ad hoc and Regular Telework | Ad hoc and Regular | 01/27/2024 | 12/28/2024      | N/A              |  |  |
|                                                                                                    | Ali, Sheila            | Telework Details      | Undetermined                             | N/A                | N/A        | N/A             | N/A              |  |  |
|                                                                                                    | Allen, Kristina        | Telework Details      | Eligible for Ad hoc Telework             | Ad hoc             | 01/16/2024 | 12/31/2024      | <u>N/A</u>       |  |  |
|                                                                                                    | Allume, Andrew         | Telework Details      | Eligible for Regular Telework            | Regular            | 01/04/2024 | 12/20/2024      | N/A              |  |  |
|                                                                                                    | Alvarez, Justina       | Telework Details      | Eligible for Regular Telework            | Regular            | 01/09/2024 | 12/12/2024      | N/A              |  |  |
|                                                                                                    | Amaya, Dolores         | Telework Details      | Eligible for Ad hoc and Regular Telework | Ad hoc and Regular | 01/15/2024 | 12/09/2024      | <u>N/A</u>       |  |  |
|                                                                                                    | Amos, Janet            | Telework Details      | Eligible for Ad hoc and Regular Telework | Ad hoc and Regular | 01/01/2024 | 12/06/2024      | N/A              |  |  |
|                                                                                                    | Anders, Tanisha        | Telework Details      | Eligible for Regular Telework            | Regular            | 01/14/2024 | 12/11/2024      | N/A              |  |  |
|                                                                                                    | Anderson, Kathryn L    | Telework Details      | Eligible for Regular Telework            | Regular            | 01/20/2024 | 12/28/2024      | N/A              |  |  |
|                                                                                                    | Anu, Lian              | Telework Details      | Eligible for Regular Telework            | Regular            | 01/20/2024 | 12/12/2024      | <u>N/A</u>       |  |  |
|                                                                                                    | Any, Anne              | Telework Details      | Eligible for Ad hoc Telework             | Ad hoc             | 01/14/2024 | 12/23/2024      | N/A              |  |  |
|                                                                                                    | Apple, Finn            | Telework Details      | Eligible for Ad hoc Telework             | Ad hoc             | 01/06/2024 | 12/12/2024      | <u>N/A</u>       |  |  |
|                                                                                                    | Aquilar, Melissa       | Telework Details      | Eligible for Regular Telework            | Regular            | 01/29/2024 | 12/10/2024      | N/A              |  |  |
|                                                                                                    | Aram, Adil             | Telework Details      | Eligible for Regular Telework            | Regular            | 01/23/2024 | 12/13/2024      | N/A              |  |  |
|                                                                                                    | Arber, Lisa G          | Telework Details      | Eligible for Ad hoc and Regular Telework | Ad hoc and Regular | 01/27/2024 | 12/09/2024      | N/A              |  |  |
|                                                                                                    | Arias, Mila            | Telework Details      | Eligible for Ad hoc Telework             | Ad hoc             | 01/21/2024 | 12/10/2024      | N/A              |  |  |
|                                                                                                    | Armstrong, Jack        | Telework Details      | Eligible for Ad hoc Telework             | Ad hoc             | 01/02/2024 | 12/17/2024      | N/A              |  |  |
|                                                                                                    | Armstrong, Louis       | Telework Details      | Eligible for Regular Telework            | Regular            | 01/26/2024 | 12/26/2024      | <u>N/A</u>       |  |  |

Figure 2: Manage Telework screen, shows status of 'Eligible for Remote' and type of 'Remote'

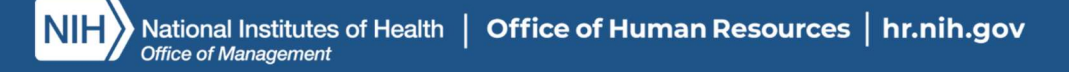